# Induction Currents from Circular Coils

# Introduction

A time-varying current induces a varying magnetic field. This field induces currents in neighboring conductors. The induced currents are called eddy currents. The following model illustrates this phenomenon by a time-harmonic field simulation as well as a transient analysis, which provides a study of the eddy currents resulting from switching on the source.

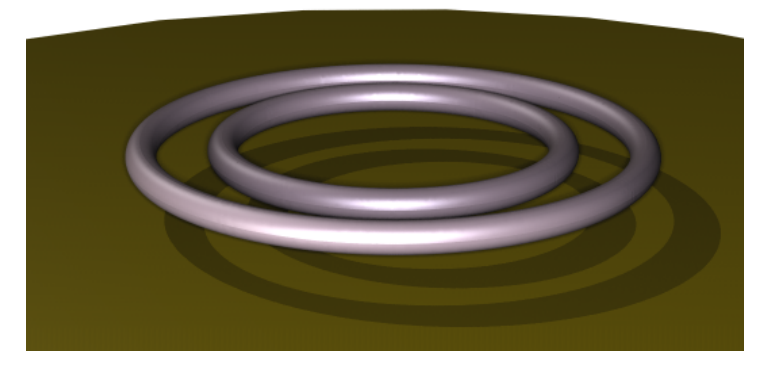

Two current-carrying coils are placed above a copper plate. They are surrounded by air, and there is a small air gap between the coils and the metal plate. A potential difference provides the external source. To obtain the total current density in the coils you must take the induced currents into account. The time-harmonic case shows the skin effect, that is, that the current density is high close to the surface and decreases rapidly inside the conductor.

# Model Definition

### EQUATION

To solve the problem, use a quasi-static equation for the magnetic potential A:

$$\sigma \frac{\partial \mathbf{A}}{\partial t} + \nabla \times (\mu_0^{-1} \mu_r^{-1} \nabla \times \mathbf{A}) = \sigma \frac{V_{\text{coil}}}{2\pi r}$$

Here  $\mu_0$  is the permeability of vacuum,  $\mu_r$  the relative permeability,  $\sigma$  the electric conductivity, and  $V_{coil}$  the voltage over one turn in the coil. In the time-harmonic case the equation reduces to

$$j\omega\sigma\mathbf{A} + \nabla \times (\mu_0^{-1}\mu_r^{-1}\nabla \times \mathbf{A}) = \sigma \frac{V_{\text{coil}}}{2\pi r}$$

# FORCES

The total electromagnetic force acting on region of space  $\Omega$  can be obtained by integrating Maxwell's stress tensor on the delimiting boundary  $\partial \Omega$ :

$$\mathbf{F} = \int_{\partial \Omega} T \mathbf{n} \, dS$$

The Force Calculation feature automatically performs the integral along the boundaries of the desired region, considering also the axisymmetric geometry of the problem. The computed force will be available in results processing as a global variable.

# Results and Discussion

In the time-harmonic regime, the varying magnetic field induces electrical currents in the metallic plate. The currents, in turn, act as sources of an opposing magnetic field "shielding" the plate from the magnetic field. As a result of this phenomenon, the region in which electrical currents are generated is confined in proximity of the surface and reduces in size with increasing frequency. Figure 1 and Figure 2 show the induced current density at 10 Hz and 300 Hz, respectively.

In this model, a time-domain study is performed to investigate the step response of the system. Figure 3 displays a snapshot of the induced current density and magnetic flux density for the transient solution in a combined surface and arrow plot.

Finally, Figure 4 shows the total axial force between the coils and the plate as a function of time computed by the Force Calculation feature. For the chosen current direction, the force is repulsive (negative).

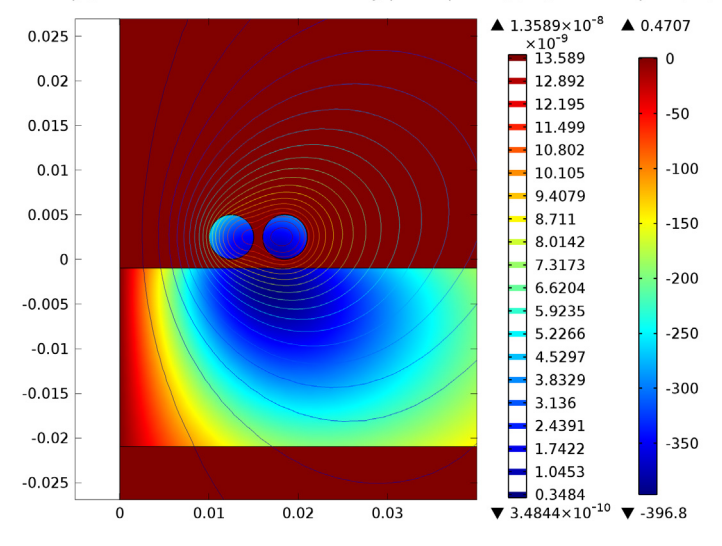

freq(1)=10 Surface: Induced current density, phi component (A/m<sup>2</sup>) Contour: Aphi\*r (Wb)

Figure 1: The  $\varphi$  component of the induced current density for the time-harmonic solution plotted together with a contour plot of the magnetic vector potential at a frequency of 10 Hz.

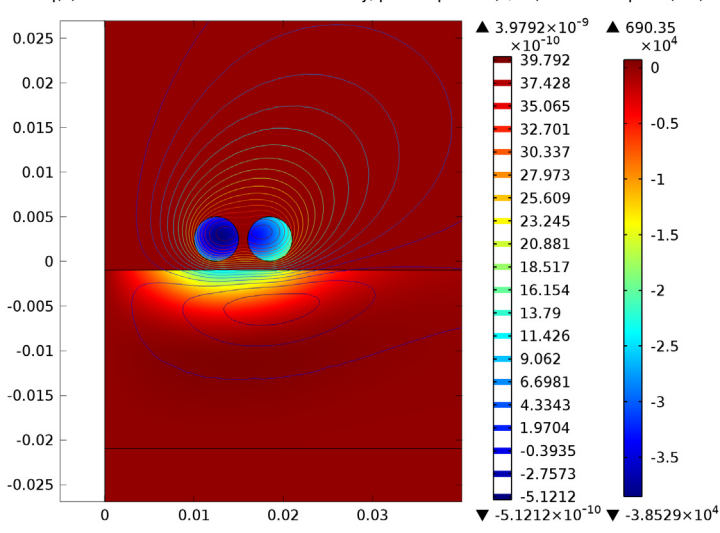

freq(3)=300 Surface: Induced current density, phi component (A/m<sup>2</sup>) Contour: Aphi\*r (Wb)

Figure 2: Plot of the same quantities at a frequency of 300 Hz.

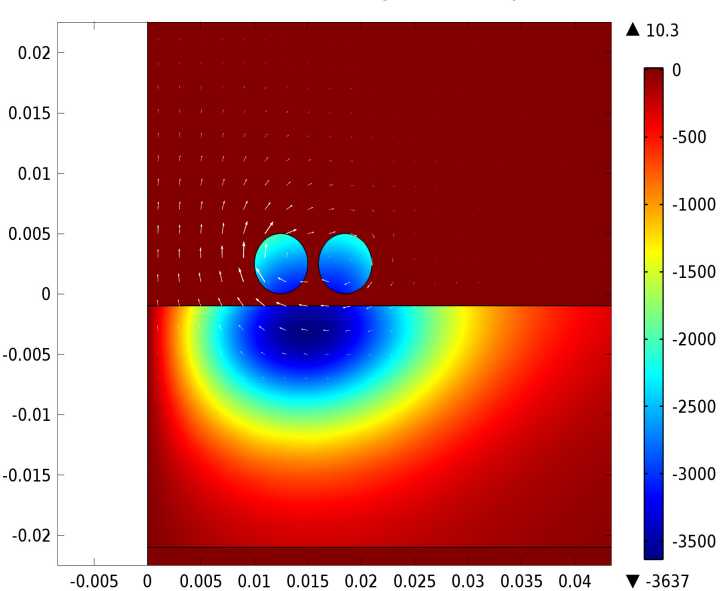

Time=0.002154 Surface: Induced current density, phi component (A/m<sup>2</sup>) Arrow Surface: Magnetic flux density

Figure 3: Snapshot of the induced current density (surface plot) and the magnetic flux density (arrow plot) during the transient study.

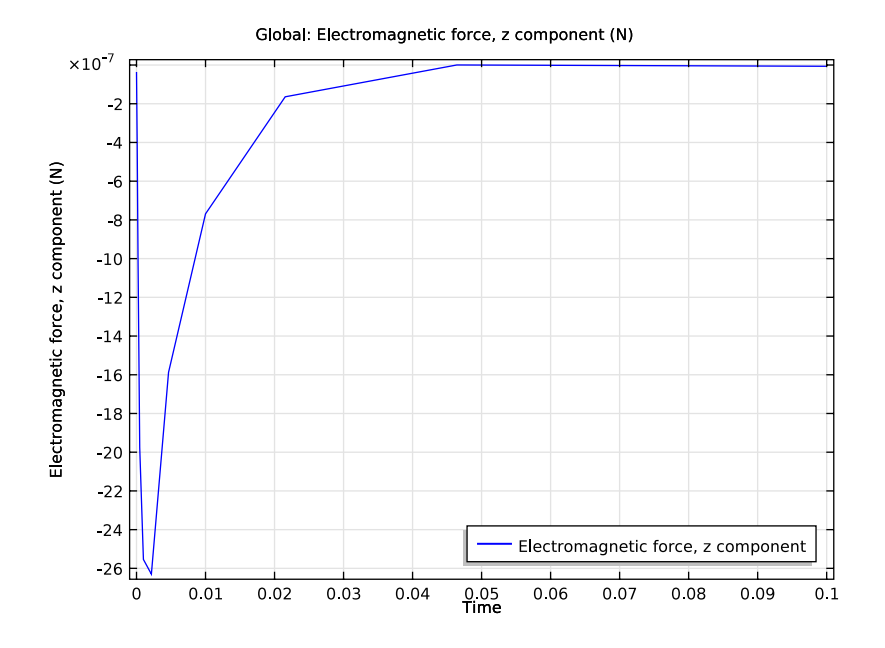

Figure 4: Total force acting on the copper plate plotted as a function of time.

**Model Library path:** ACDC\_Module/Inductive\_Devices\_and\_Coils/ coil\_above\_plate

Modeling Instructions—Frequency Domain

# MODEL WIZARD

- I Go to the Model Wizard window.
- 2 Click the 2D axisymmetric button.
- 3 Click Next.
- 4 In the Add physics tree, select AC/DC>Magnetic Fields (mf).
- 5 Click Next.
- 6 Find the Studies subsection. In the tree, select Preset Studies>Frequency Domain.
- 7 Click Finish.

#### GEOMETRY I

#### Square 1

- I In the Model Builder window, under Model I right-click Geometry I and choose Square.
- 2 In the Square settings window, locate the Size section.
- 3 In the Side length edit field, type 0.1.
- 4 Locate the **Position** section. In the z edit field, type -0.05.

### Rectangle I

- I In the Model Builder window, right-click Geometry I and choose Rectangle.
- 2 In the Rectangle settings window, locate the Size section.
- **3** In the **Width** edit field, type 0.08.
- 4 In the **Height** edit field, type 0.02.
- 5 Locate the **Position** section. In the z edit field, type -0.021.

# Circle 1

- I In the Model Builder window, right-click Geometry I and choose Circle.
- 2 In the Circle settings window, locate the Size and Shape section.
- 3 In the Radius edit field, type 0.0025.
- 4 Locate the **Position** section. In the **r** edit field, type **0.0125**.
- 5 In the z edit field, type 0.0025.

# Circle 2

- I In the Model Builder window, right-click Geometry I and choose Circle.
- 2 In the Circle settings window, locate the Size and Shape section.
- 3 In the Radius edit field, type 0.0025.
- 4 Locate the **Position** section. In the **r** edit field, type 0.0185.
- **5** In the **z** edit field, type **0.0025**.

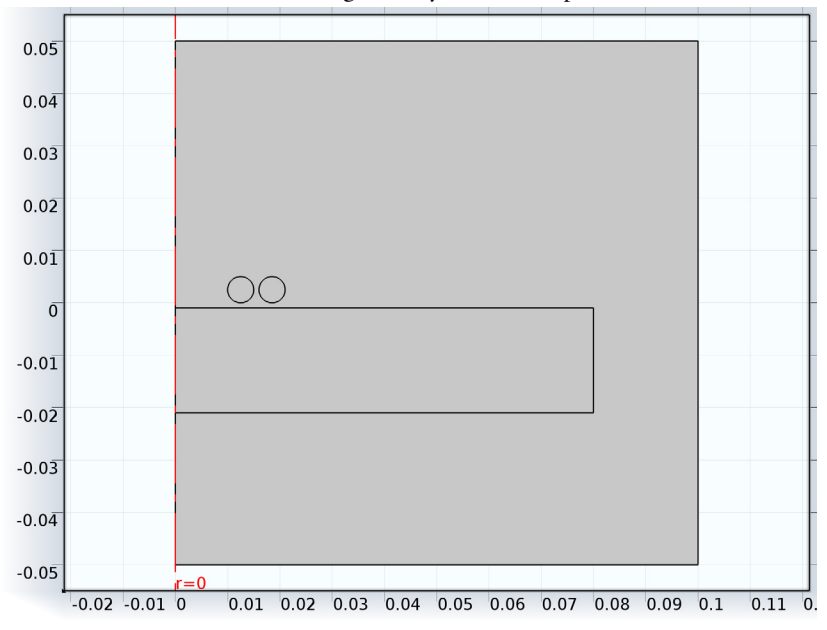

6 Click the Build All button. The geometry is now complete.

Next, add the materials relevant to the model.

## MATERIALS

- I In the Model Builder window, under Model I right-click Materials and choose Open Material Browser.
- 2 In the Material Browser window, locate the Materials section.
- 3 In the tree, select Built-In>Air.
- 4 Right-click and choose Add Material to Model from the menu.
- 5 In the Model Builder window, right-click Materials and choose Open Material Browser.
- 6 In the Material Browser window, locate the Materials section.
- 7 In the tree, select Built-In>Copper.
- 8 Right-click and choose Add Material to Model from the menu.

# Copper

- I In the Model Builder window, under Model I>Materials click Copper.
- 2 Select Domains 2–4 only.

#### MAGNETIC FIELDS

In the Model Builder window, expand the Model I>Magnetic Fields node.

Single-Turn Coil Domain 1

- I Right-click Magnetic Fields and choose the domain setting Single-Turn Coil Domain.
- **2** Select Domains 3 and 4 only.
- **3** In the **Single-Turn Coil Domain** settings window, locate the **Single-Turn Coil Domain** section.
- 4 From the Coil excitation list, choose Voltage.
- 5 In the  $V_{coil}$  edit field, type 1e-4. With this setting, the Single-Turn Coil Domain feature applies a loop voltage of 1 mV to each of the coil loops.

Now, add a Force Calculation feature that computes the total force acting on the plate.

#### Force Calculation 1

- I In the Model Builder window, right-click Magnetic Fields and choose the domain setting Force Calculation.
- **2** Select Domain 2 only.
- 3 In the Force Calculation settings window, locate the Force Calculation section.
- 4 In the Force name edit field, type plate.

# STUDY I

#### Step 1: Frequency Domain

- I In the Model Builder window, under Study I click Step I: Frequency Domain.
- 2 In the Frequency Domain settings window, locate the Study Settings section.
- **3** In the **Frequencies** edit field, type 10[Hz], 100[Hz], 300[Hz].

Disable the automatic plot generation.

- 4 In the Model Builder window, click Study I.
- 5 In the Study settings window, locate the Study Settings section.
- 6 Clear the Generate default plots check box.
- 7 Click the **Compute** button.

When the solution process is completed, create plot groups to visualize the results.

#### RESULTS

2D Plot Group 1

- I In the Model Builder window, right-click Results and choose 2D Plot Group.
- 2 Right-click 2D Plot Group I and choose Surface.
- 3 In the Surface settings window, click Replace Expression in the upper-right corner of the Expression section. From the menu, choose Magnetic Fields>Currents and charge>Induced current density>Induced current density, phi component (mf.Jiphi).

Add a contour plot to show the field lines of the magnetic flux density. In axial symmetry, those lines can be obtained by plotting the isolines of the magnetic vector potential multiplied by the radial coordinate, r.

- 4 In the Model Builder window, right-click 2D Plot Group I and choose Contour.
- 5 In the Contour settings window, locate the Expression section.
- 6 In the **Expression** edit field, type Aphi\*r.
- 7 In the Model Builder window, click 2D Plot Group I.
- 8 In the 2D Plot Group settings window, locate the Data section.
- 9 From the Parameter value (freq) list, choose 10.
- **IO** Click the **Plot** button.

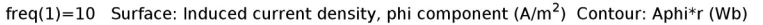

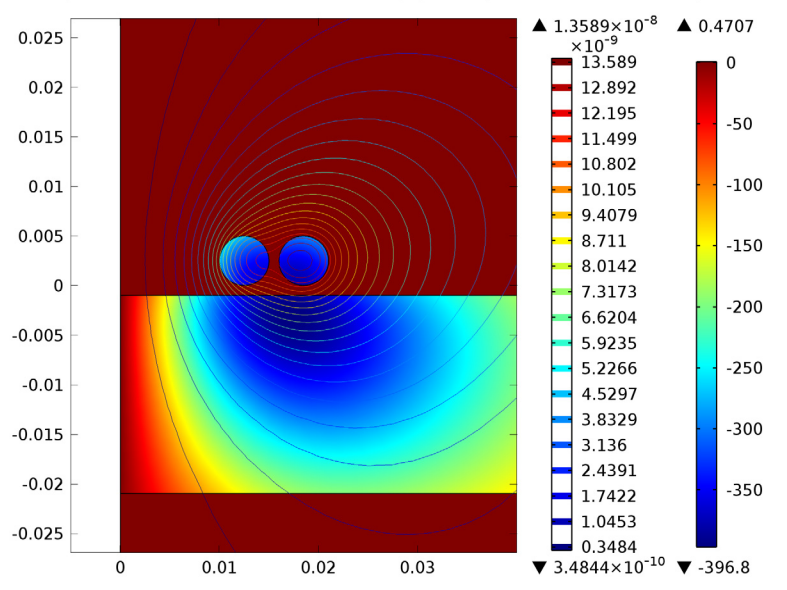

The plot shows the induced current density in the plate. Plotting the other solutions shows how the region in which the currents are induced decreases with increasing frequency.

II In the Model Builder window, click 2D Plot Group I.

12 In the 2D Plot Group settings window, locate the Data section.

### **I3** From the **Parameter value (freq)** list, choose **I00**.

freq(2)=100 Surface: Induced current density, phi component (A/m<sup>2</sup>) Contour: Aphi\*r (Wb)

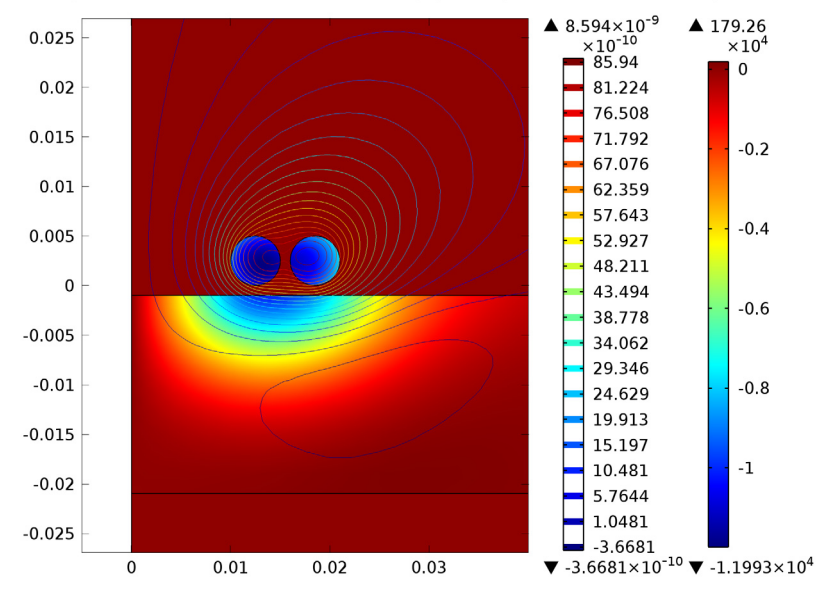

I4 Click the Plot button.

I5 In the Model Builder window, click 2D Plot Group I.

16 In the 2D Plot Group settings window, locate the Data section.

17 From the Parameter value (freq) list, choose 300.

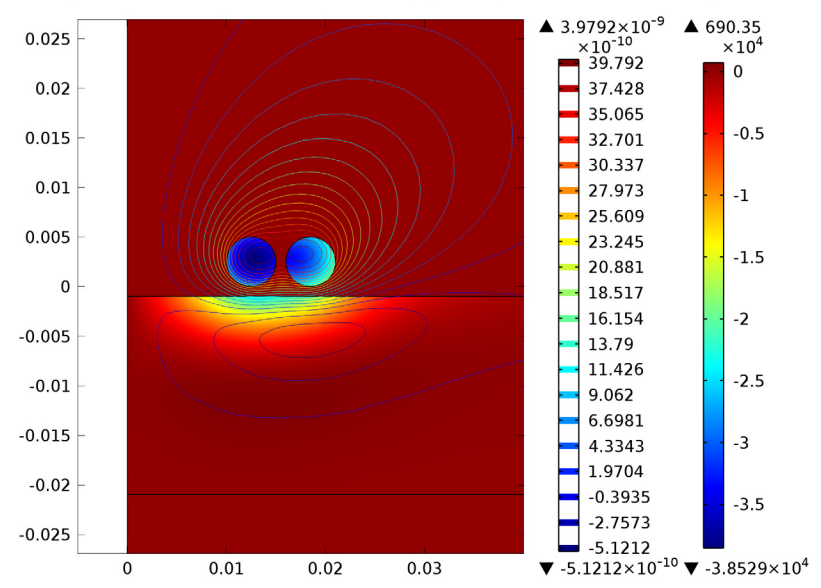

#### **I8** Click the **Plot** button.

freq(3)=300 Surface: Induced current density, phi component (A/m<sup>2</sup>) Contour: Aphi\*r (Wb)

# Modeling Instructions —Transient Analysis

To set up a time-dependent study to investigate the step response of the system requires only a few additional steps. The **Initial Values** feature automatically included in the **Magnetic Fields** interface specifies the initial value for the magnetic vector potential, defaulted to zero. At the beginning of the transient simulation (t = 0), a 0.1 mV voltage is applied to the coil. This corresponds to exciting from an unexcited state the system with a step function.

# ROOT

In the Model Builder window, right-click the root node and choose Add Study.

#### MODEL WIZARD

- I Go to the Model Wizard window.
- 2 Find the Studies subsection. In the tree, select Preset Studies>Time Dependent.
- 3 Click Finish.

# STUDY 2

Step 1: Time Dependent

- I In the Model Builder window, under Study 2 click Step I: Time Dependent.
- 2 In the Time Dependent settings window, locate the Study Settings section.
- **3** In the **Times** edit field, type 0, 10<sup>(range(-4, 1/3, -1)).</sup>
- **4** Select the **Relative tolerance** check box.
- **5** In the associated edit field, type **0.001**.
- 6 In the Model Builder window, click Study 2.
- 7 In the Study settings window, locate the Study Settings section.
- 8 Clear the Generate default plots check box.
- **9** Click the **Compute** button.

# RESULTS

# 2D Plot Group 2

- I In the Model Builder window, right-click Results and choose 2D Plot Group.
- 2 In the 2D Plot Group settings window, locate the Data section.
- 3 From the Data set list, choose Solution 2.
- 4 From the Time list, choose 0.002154.
- 5 Right-click Results>2D Plot Group 2 and choose Surface.
- 6 In the Surface settings window, click Replace Expression in the upper-right corner of the Expression section. From the menu, choose Magnetic Fields>Currents and charge>Induced current density>Induced current density, phi component (mf.Jiphi).
- 7 In the Model Builder window, right-click 2D Plot Group 2 and choose Arrow Surface.
- 8 In the Arrow Surface settings window, locate the Arrow Positioning section.
- 9 Find the r grid points subsection. In the Points edit field, type 50.
- 10 Find the z grid points subsection. In the Points edit field, type 50.
- II Locate the Coloring and Style section. From the Color list, choose White.
- **I2** Click the **Plot** button.

The Force Calculation feature automatically computed the total force acting on the plate and created a global variable that can be plotted as a function of time.

# ID Plot Group 3

I In the Model Builder window, right-click Results and choose ID Plot Group.

- 2 In the ID Plot Group settings window, locate the Data section.
- 3 From the Data set list, choose Solution 2.
- 4 Click to expand the Legend section. From the Position list, choose Lower right.
- 5 Right-click Results>ID Plot Group 3 and choose Global.
- 6 In the Global settings window, click Replace Expression in the upper-right corner of the y-Axis Data section. From the menu, choose Magnetic
  Fields>Mechanical>Electromagnetic force>Electromagnetic force, z component (mf.Forcez\_plate).
- 7 Click the **Plot** button. The plot shows that a repulsive force acts on the plate during the transient.

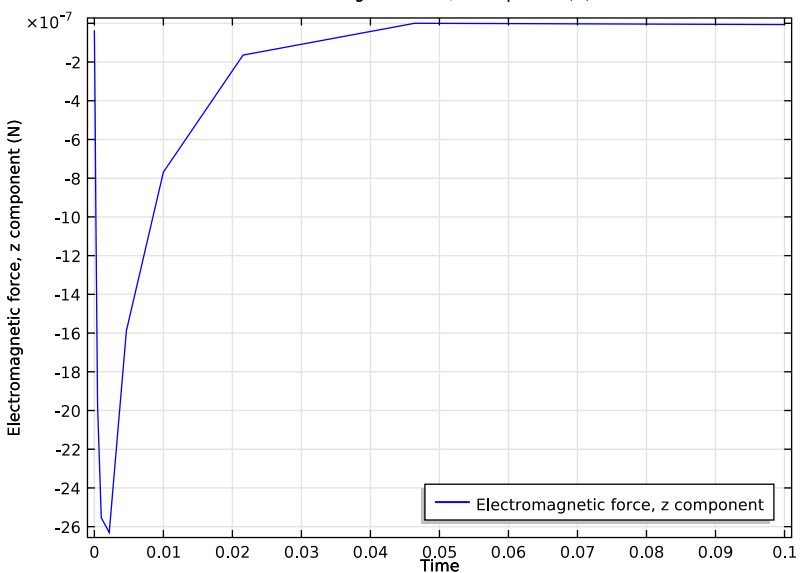

Global: Electromagnetic force, z component (N)

The following instructions explain how to use a **Revolution 2D** data set to obtain a 3D plot from the 2D axisymmetric model.

#### Data Sets

- I In the Model Builder window, expand the Results>Data Sets node.
- 2 Right-click Data Sets and choose Solution.
- 3 Right-click Results>Data Sets>Solution 3 and choose Add Selection.
- 4 In the Selection settings window, locate the Geometric Entity Selection section.
- 5 From the Geometric entity level list, choose Domain.

- 6 Select Domains 2–4 only.
- 7 In the Model Builder window, right-click Data Sets and choose Revolution 2D.
- 8 In the Revolution 2D settings window, locate the Data section.
- 9 From the Data set list, choose Solution 3.
- 10 Click to expand the Revolution Layers section. In the Start angle edit field, type -90.

II In the **Revolution angle** edit field, type 255.

#### 3D Plot Group 4

- I In the Model Builder window, right-click Results and choose 3D Plot Group.
- 2 Right-click 3D Plot Group 4 and choose Surface.
- 3 In the Surface settings window, click Replace Expression in the upper-right corner of the Expression section. From the menu, choose Magnetic Fields>Currents and charge>Induced current density>Induced current density, phi component (mf.Jiphi).
- 4 In the Model Builder window, click 3D Plot Group 4.
- 5 In the 3D Plot Group settings window, locate the Data section.
- 6 From the Parameter value (freq) list, choose 10.
- 7 Click the **Plot** button.
- 8 Click the Zoom In button on the Graphics toolbar.

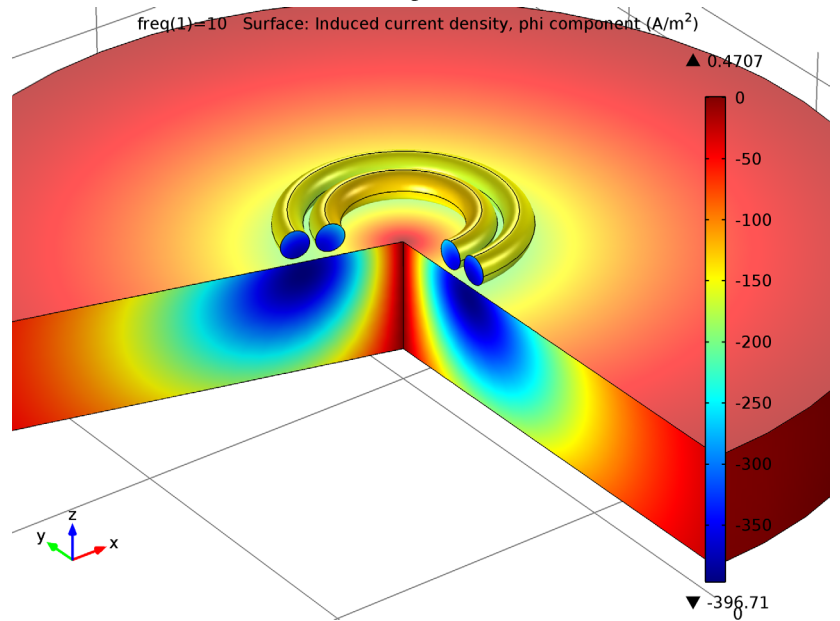